### INSPIRE Application Guidelines

For Applicants 2025

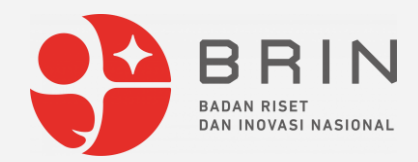

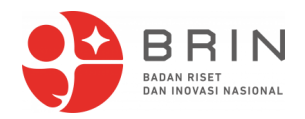

# Go to <u>www.byresearch.brin.go.id</u>, click "EN" on top right corner of the screen to switch language to English.

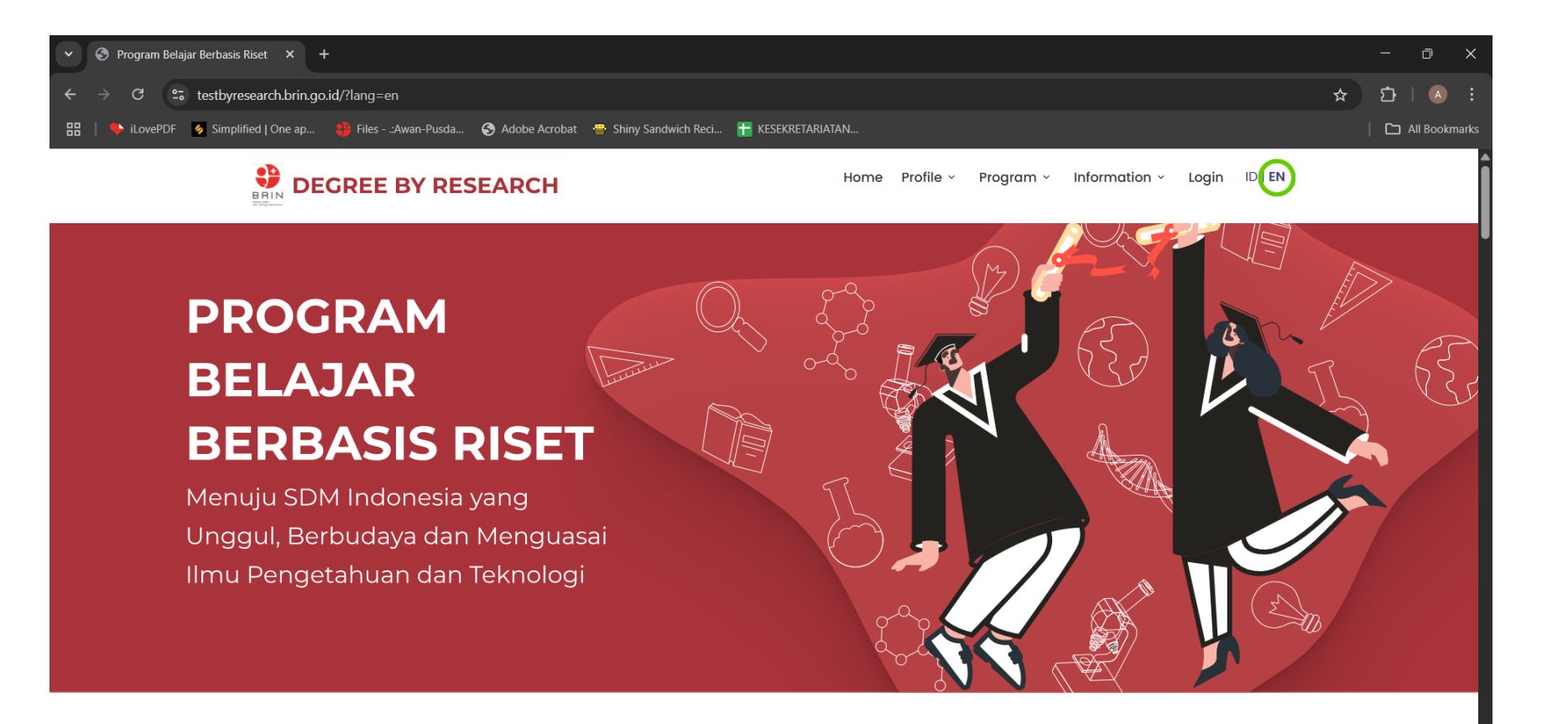

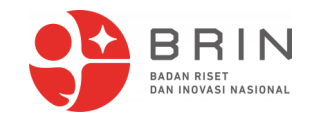

#### Click "Login".

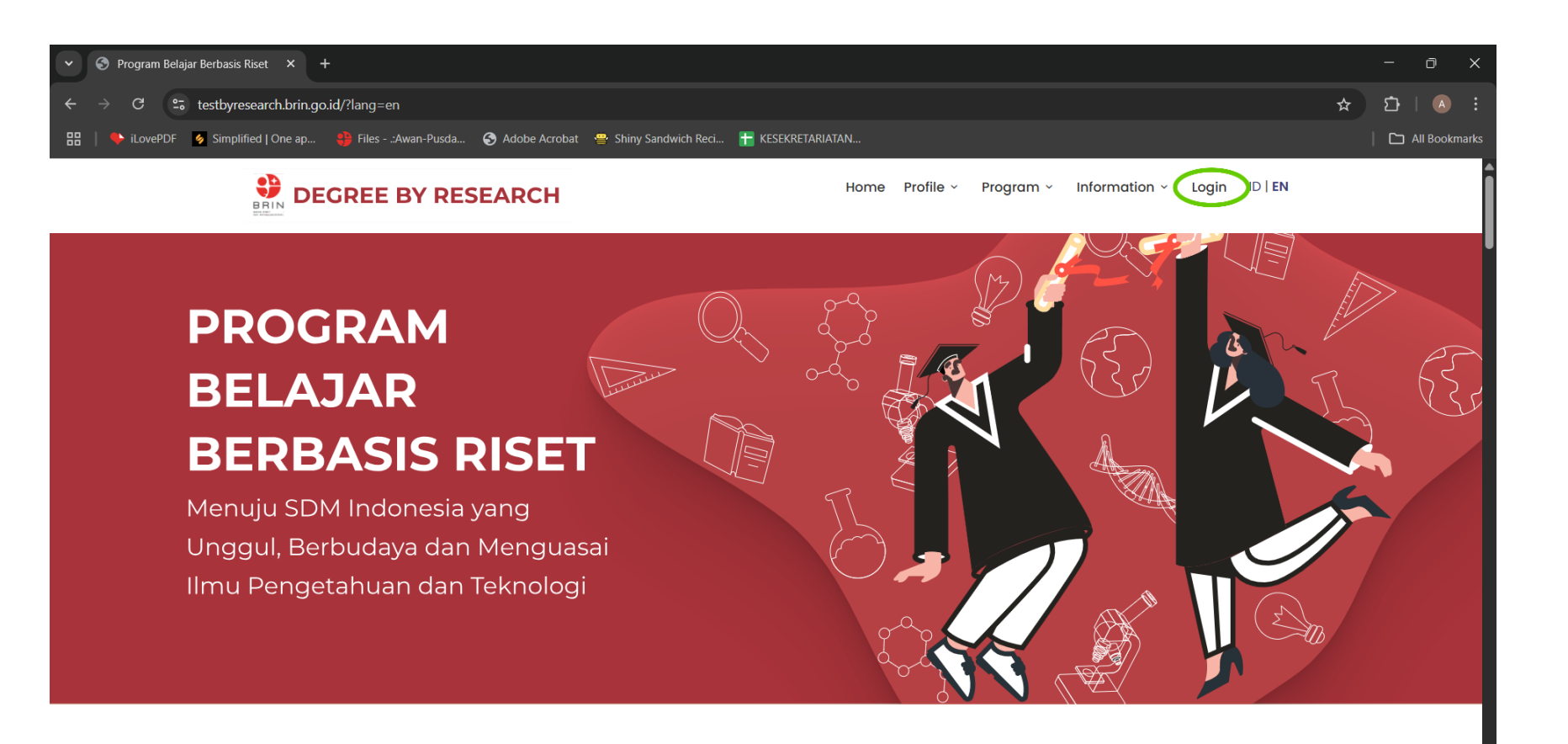

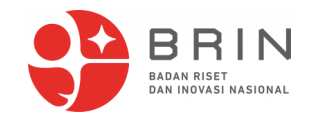

#### Click "Daftar !" to create new user credentials.

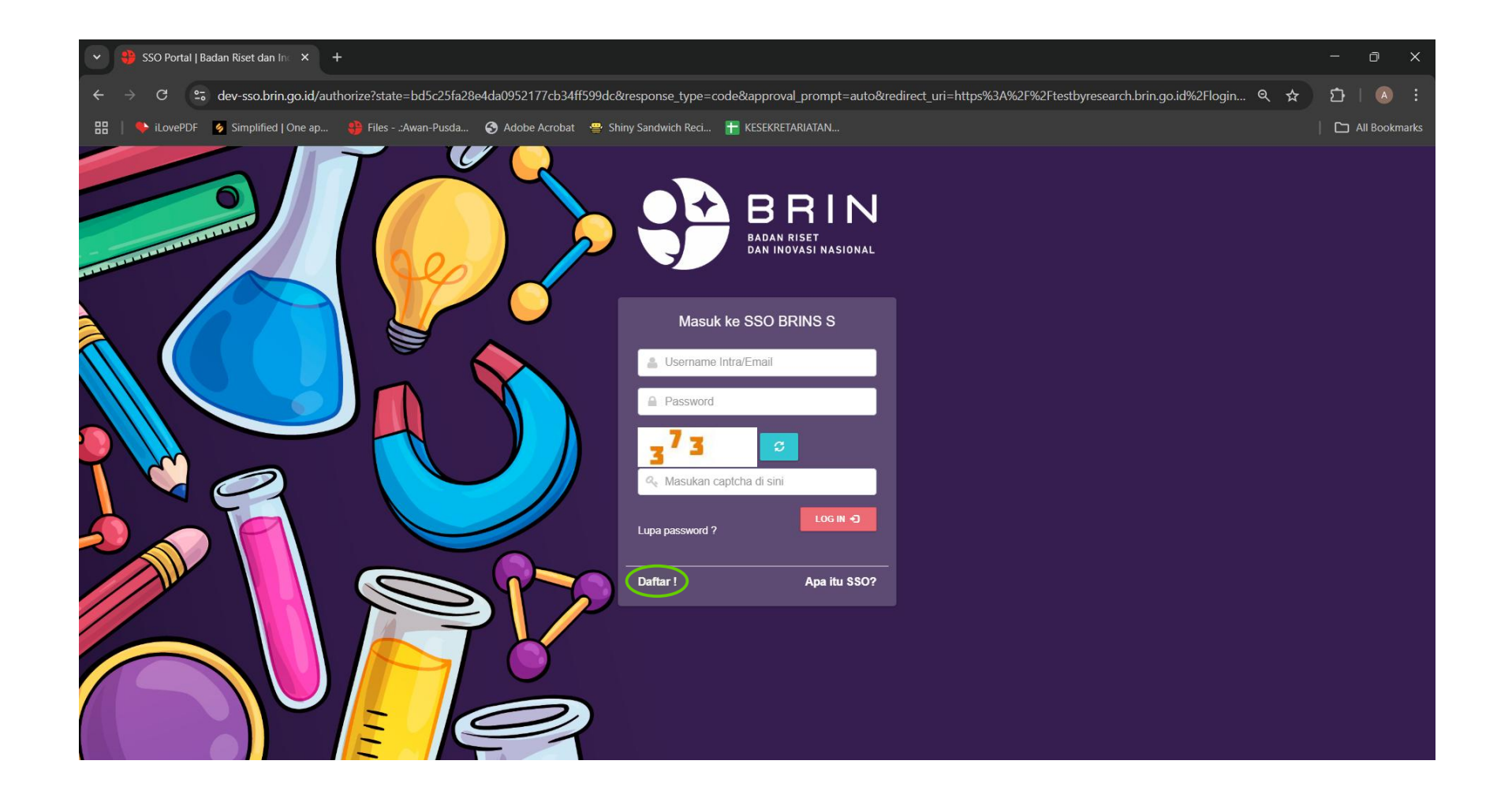

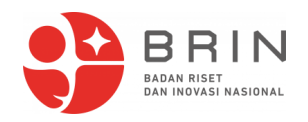

Fill out the necessary fields. (Nama Depan=First Name, Nama Akhir=Last Name, Email aktif=E-mail, Password Anda=password, Konfirmasi Password Anda=re-enter password)

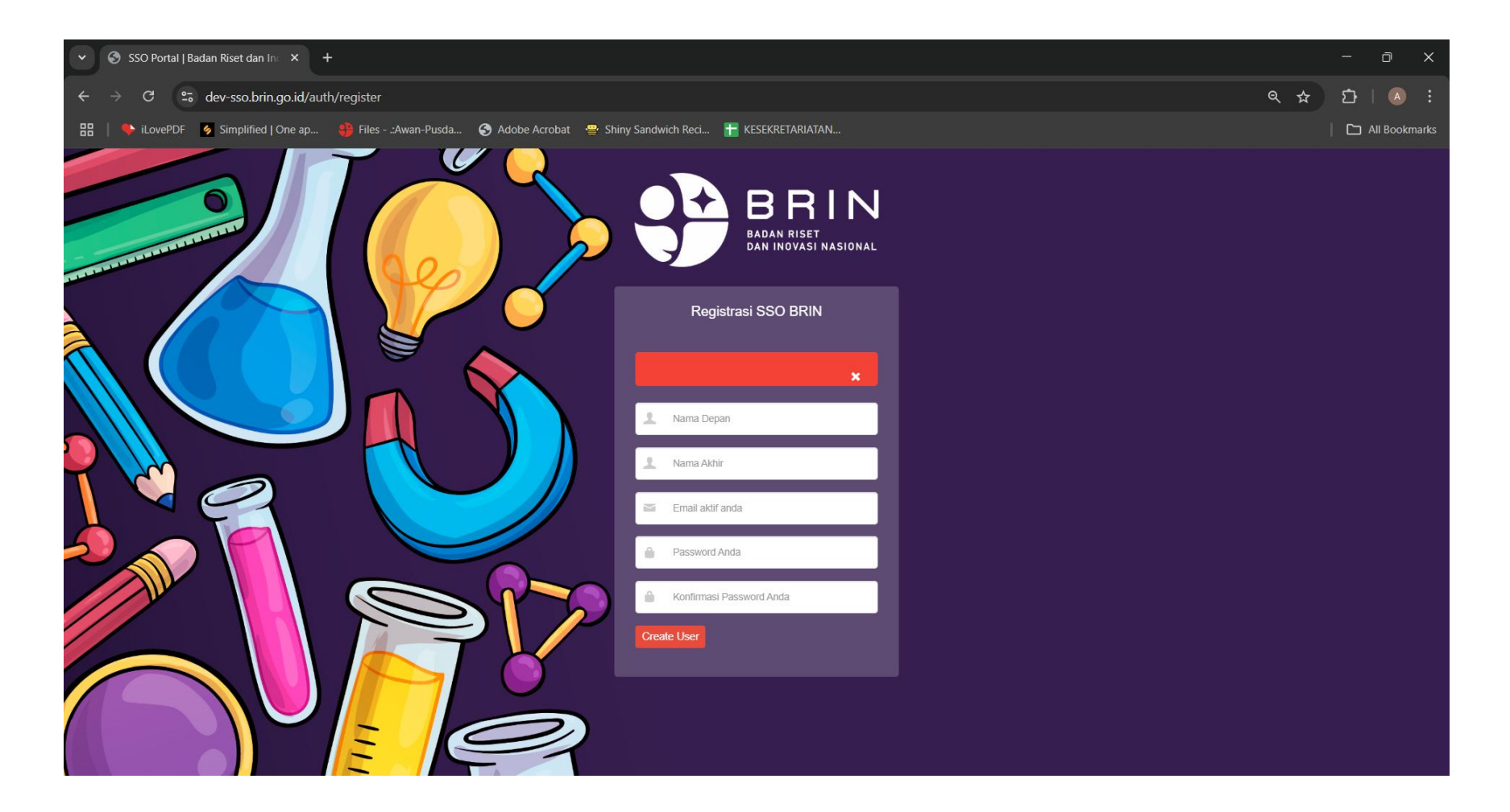

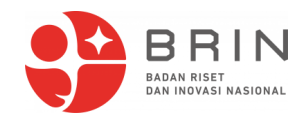

## Log in with your newly created credentials. (Username=E-mail, fill out captcha numbers as shown)

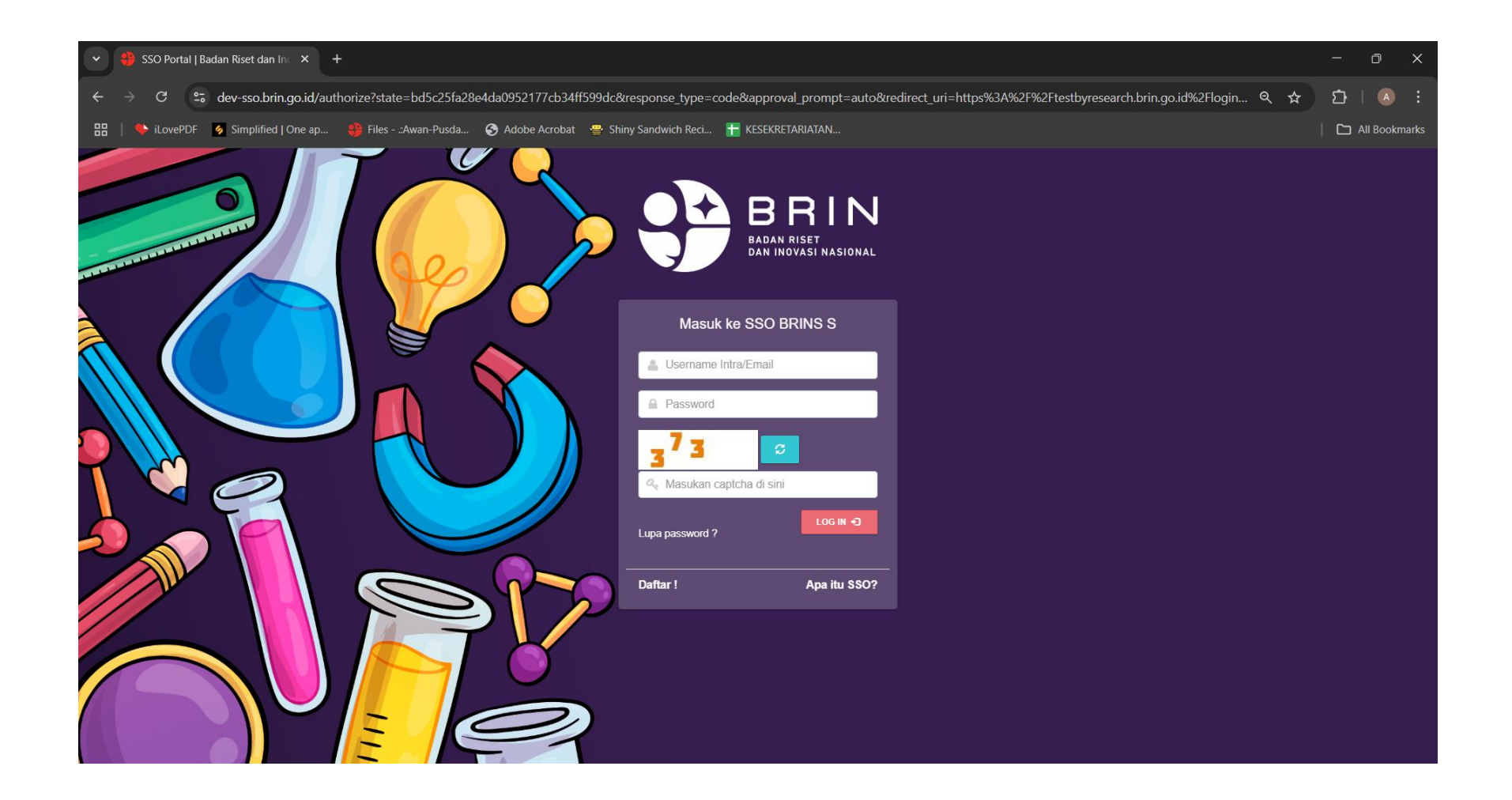

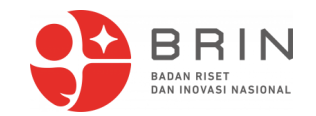

#### You will be directed to profile page.

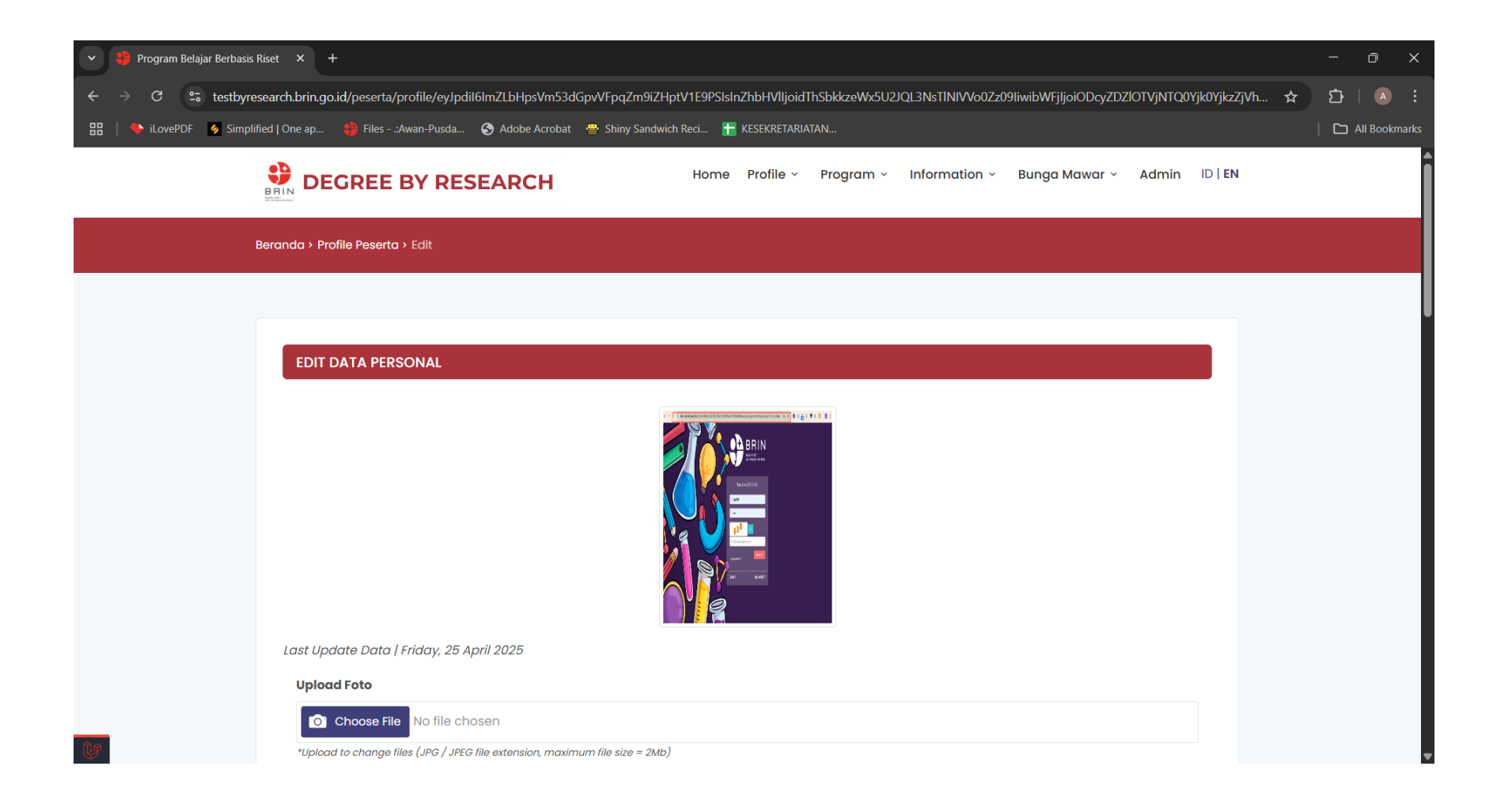

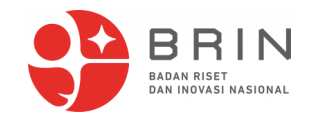

#### Select nationality according to your current citizenship.

| ♥ Program Belajar Berbasis Riset × +                                         |                                                             |                  |                     |                                   |                       |                    |        | -        | ð X          |
|------------------------------------------------------------------------------|-------------------------------------------------------------|------------------|---------------------|-----------------------------------|-----------------------|--------------------|--------|----------|--------------|
| $\leftarrow$ $\rightarrow$ C $\sim$ testbyresearch.brin.go.id/peserta/profil | e/eyJpdil6ImZLbHpsVm53dGpvVFpqZm9iZHp                       | otV1E9PSIsInZhbl | HVIIjoidThSbkkzeWxS | U2JQL3NsTINIVVo0Zz                | 09liwibWFjljoiODcyZD2 | ZIOTVjNTQ0Yjk0Yjkz | ZjVh 🕁 | <u>ර</u> |              |
| 🔡   🔖 iLovePDF 🛛 👂 Simplified   One ap 🌐 Files:Awan                          | Pusda 쥥 Adobe Acrobat 🛛 😁 Shiny Sandwic                     | h Reci 🚹 KESE    | KRETARIATAN         |                                   |                       |                    |        | 🗅 A      | ll Bookmarks |
|                                                                              | RESEARCH                                                    | Home Pro         | ofile ~ Program     | <ul> <li>Information ~</li> </ul> | Bunga Mawar ×         | Admin ID   EM      | N      |          | •            |
| <b>Email Address</b><br>pusdatintesting@g                                    | mail.com                                                    |                  |                     |                                   |                       |                    |        |          |              |
| Anotner Email                                                                |                                                             |                  |                     |                                   |                       |                    |        |          |              |
| Select of Countri<br>* Important to note<br>Passport Number                  | y                                                           |                  |                     |                                   |                       | ~                  |        |          |              |
| Cover Letter                                                                 |                                                             |                  |                     |                                   |                       |                    |        |          |              |
| *Upload to change files (F<br>( View of File )                               | file chosen<br>DF file extension, maximum file size = 10Mb) |                  |                     |                                   |                       |                    |        |          |              |
| Update Profile                                                               |                                                             |                  |                     |                                   |                       |                    |        |          | ^            |

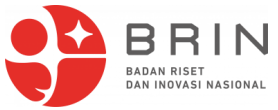

## Fill out the form and upload entity recommendation letter/cover letter, then click "Update Profile".

| 👻 🀫 Program Belajar Berbasis | Riset × +                                                                                                    | - 0          | ×      |
|------------------------------|----------------------------------------------------------------------------------------------------|--------------|--------|
| ← → C 😁 testbyre             | search.brin.go.id/peserta/profile/eyJpdil6ImZLbHpsVm53dGpvVFpqZm9iZHptV1E9PSIsInZhbHVIIjoidThSbkkzeWx5U2JQL3NsTINIVVo0Zz09liwibWFjIjoiODcyZDZIOTVjNTQ0Yjk0YjkzZjVh 🕁 | <u>ත</u>   අ |        |
| 🔡   🗣 iLovePDF 🔗 Simpli      | fied   One ap 🌗 Files:Awan-Pusda 📀 Adobe Acrobat 🛛 🚔 Shiny Sandwich Reci 🚹 KESEKRETARIATAN                                                                           |              | kmarks |
|                              | BEGREE BY RESEARCH Home Profile - Program - Information - Bunga Mawar - Admin ID   EN                                                                                |              | •      |
|                              | Email Address                                                                                                    |              |        |
|                              | pusdatintesting@gmail.com                                                                                                    |              |        |
|                              | Anotner Email                                                                                                    |              |        |
|                              |                                                                                                    |              |        |
|                              | Nationality                                                                                                    |              |        |
|                              | Select of Country 🗸                                                                                                    |              |        |
|                              | * Important to note                                                                                                    |              |        |
|                              | Passport Number                                                                                                    |              | - 11   |
|                              |                                                                                                    |              | - 11   |
|                              | Cover Letter                                                                                                    |              | - 11   |
|                              | Choose File No file chosen                                                                                                    |              |        |
|                              | *Upload to change files (PDF file extension, maximum file size = 10Mb) ( View of File )                                                                              |              | J      |
| 1                            | Update Profile                                                                                                    | ľ            | ~      |

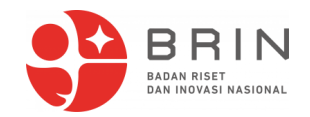

Wait for verification process. When done, your status should show "User Sudah Diverifikasi" with green highlight as shown below.

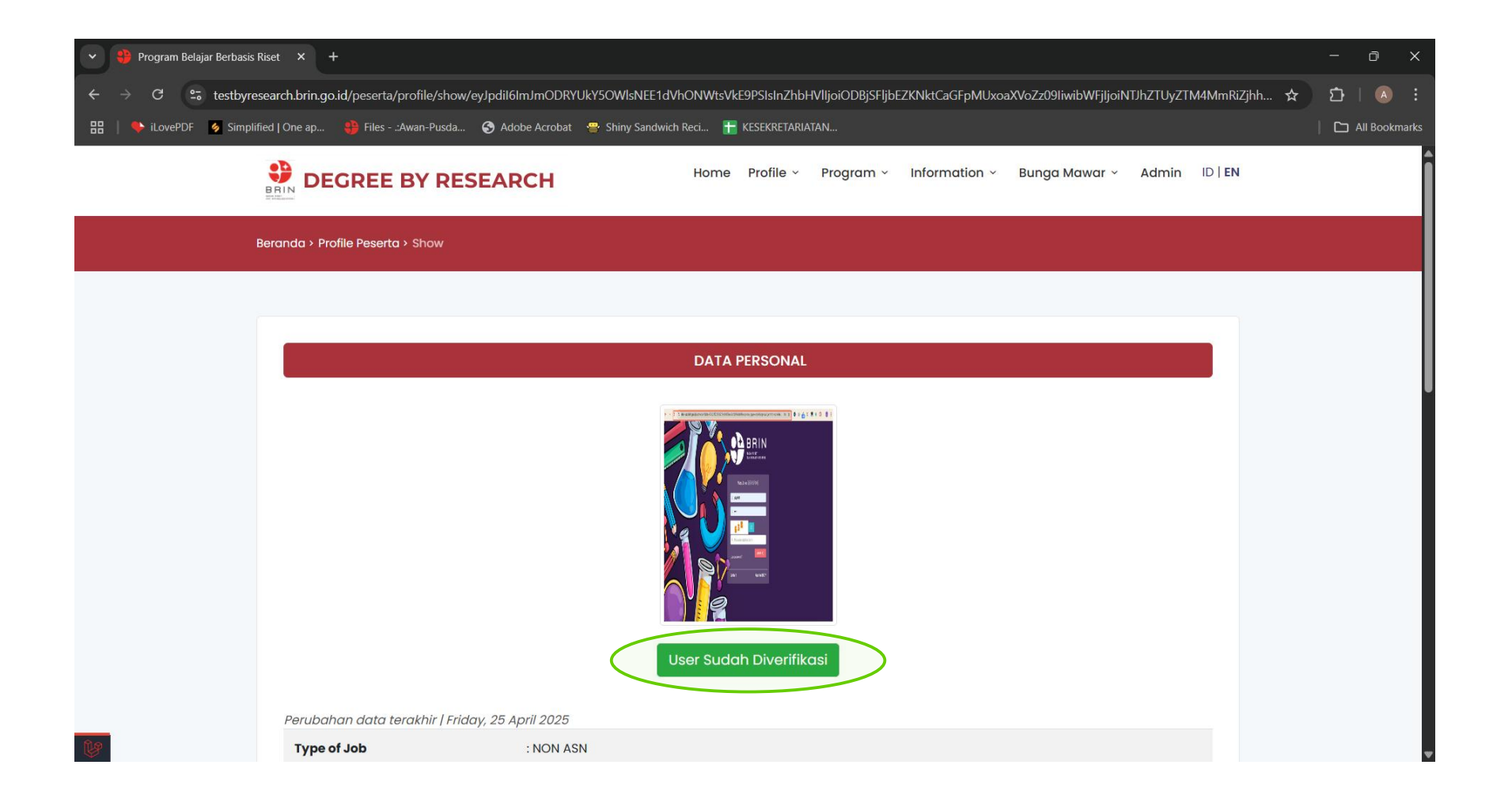

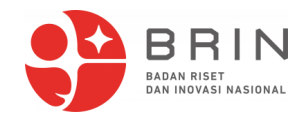

### Then click "Registration" under your name dropdown menu.

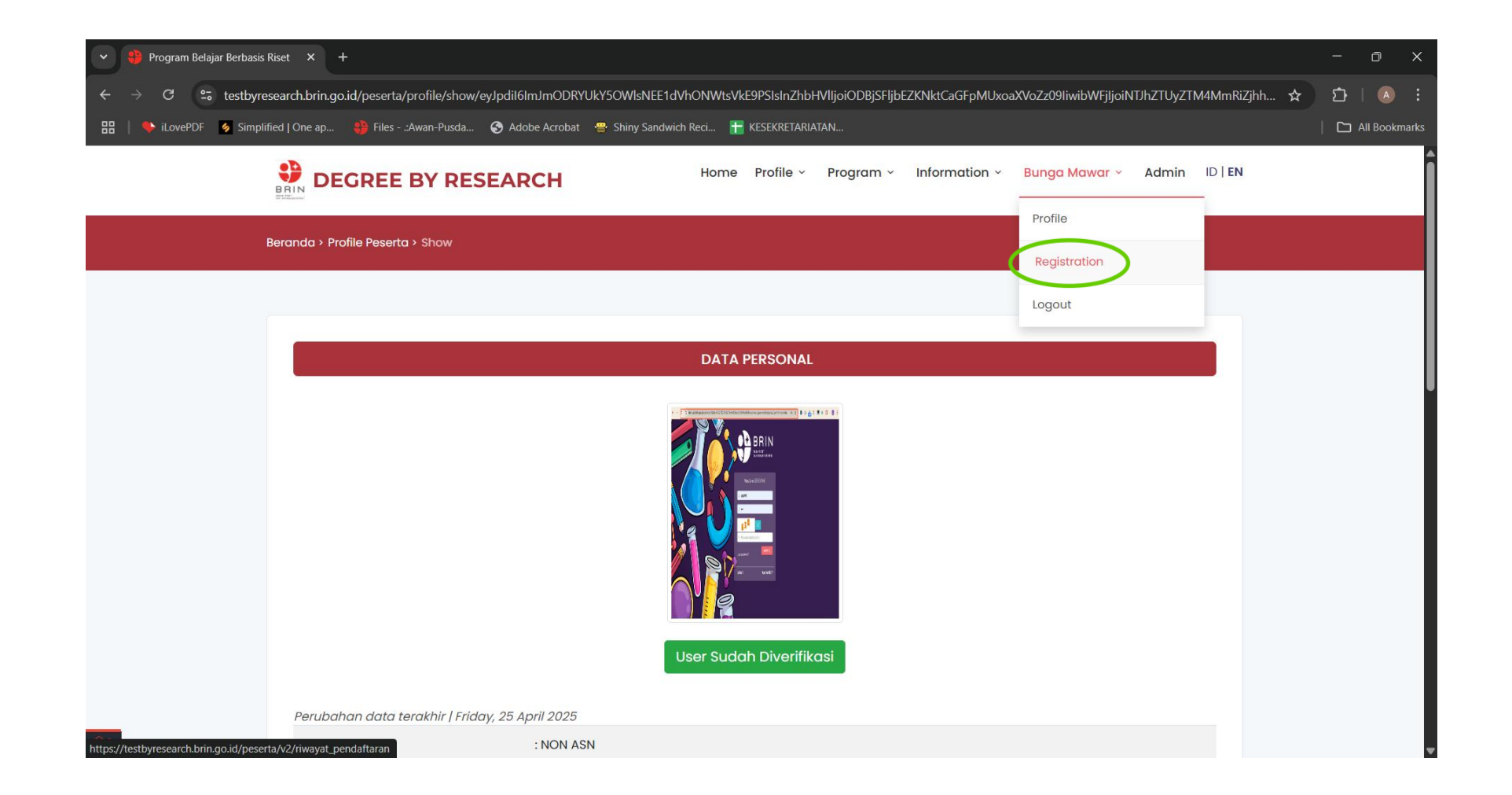

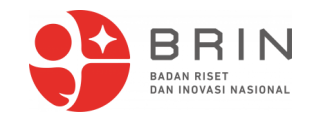

#### Click "Apply DBR".

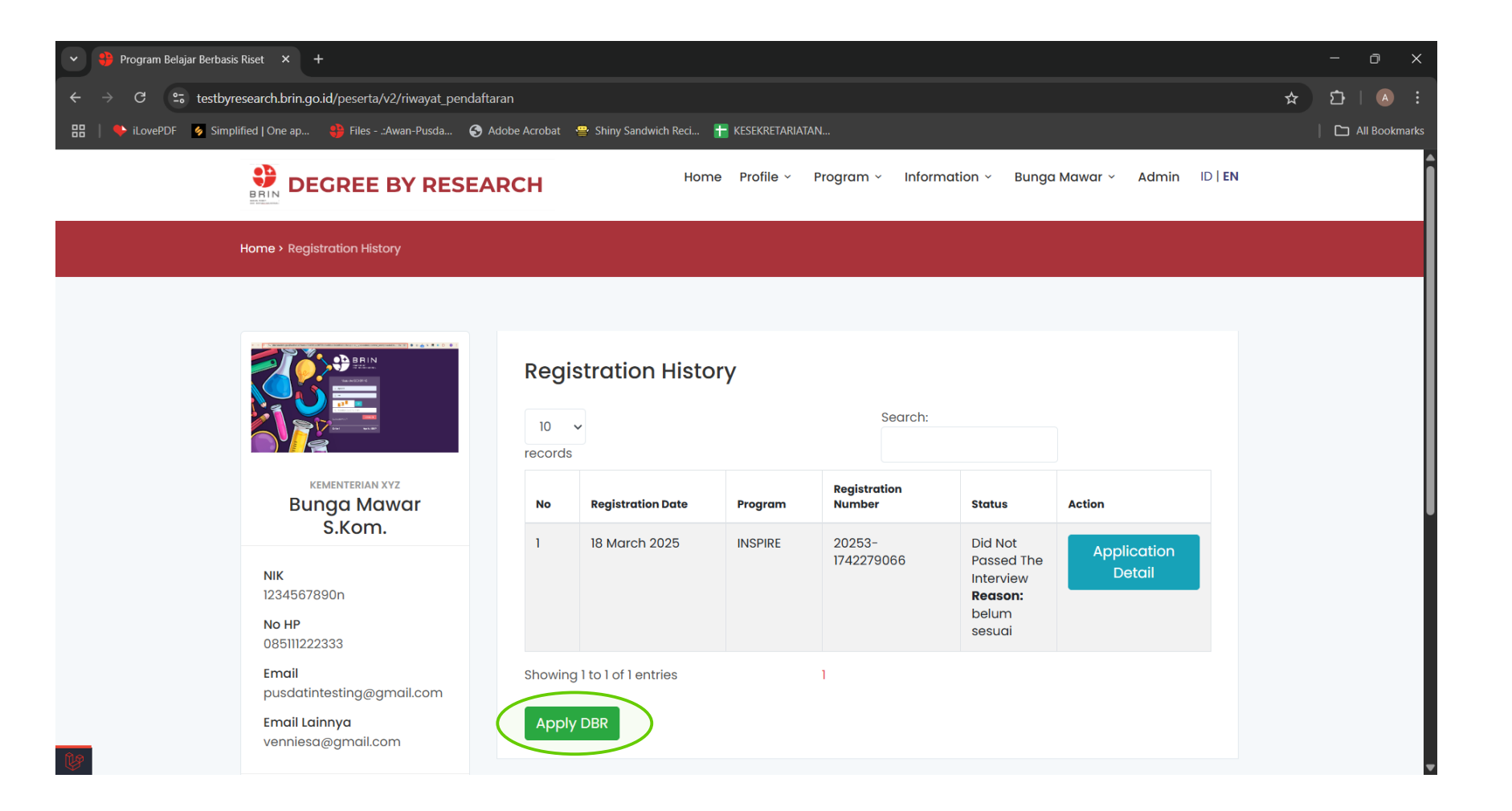

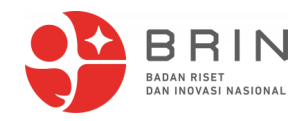

## Choose your designated study details, click "I Agree", then click "Apply Now".

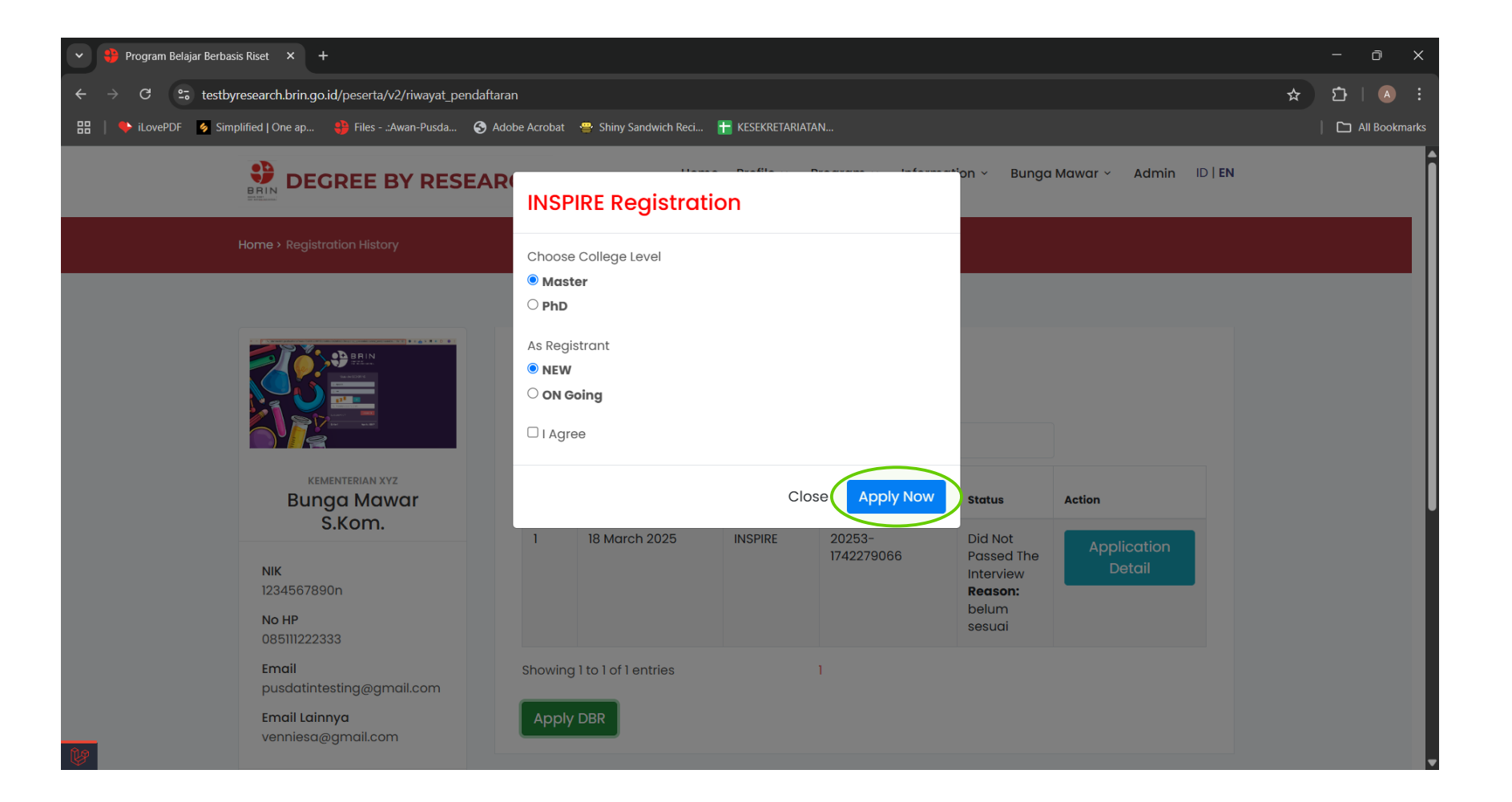

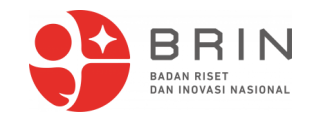

#### You will be directed to this page. Click "Registration".

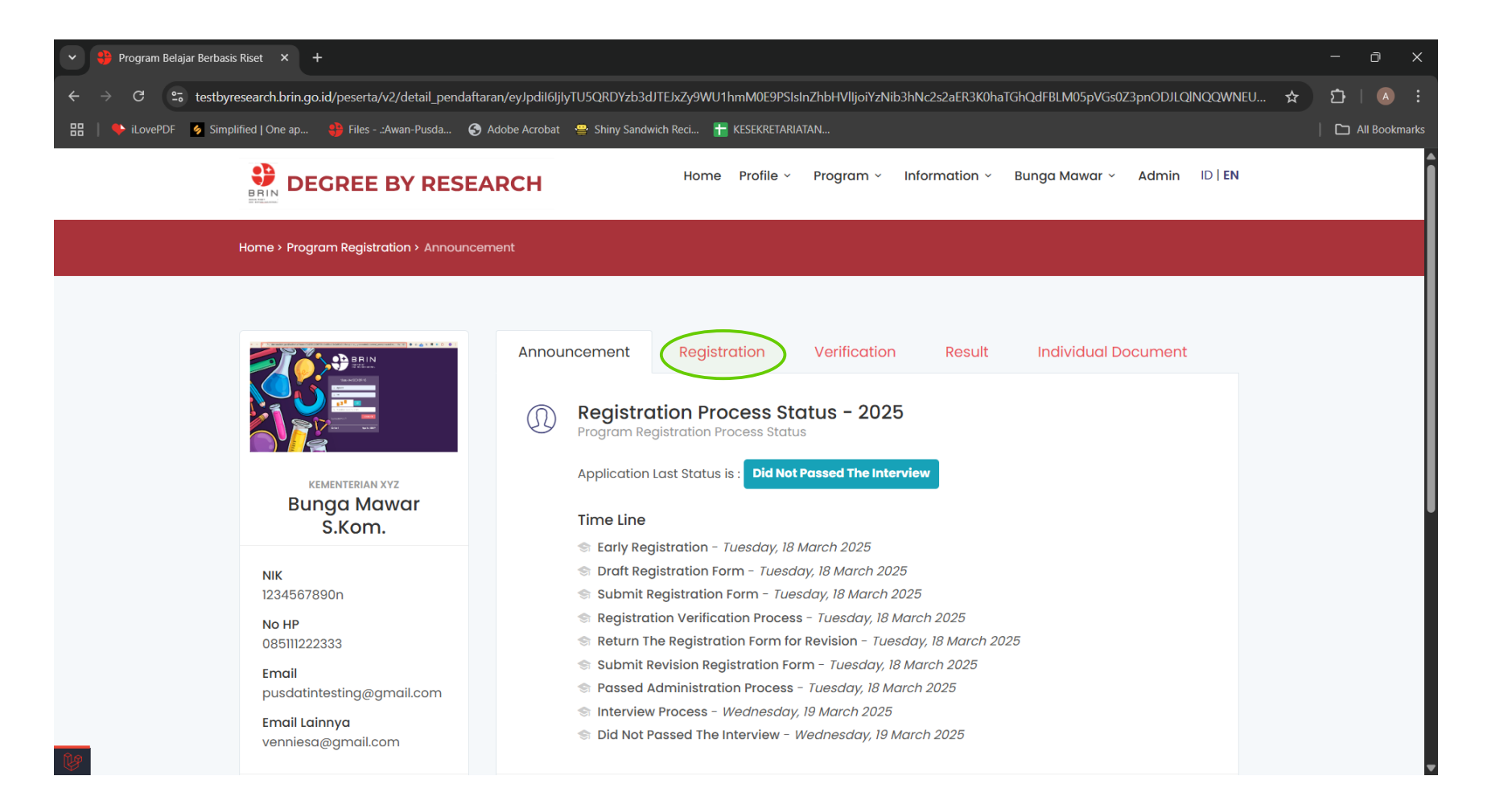

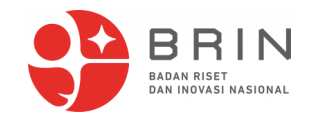

#### Fill out the form, upload all required documents.

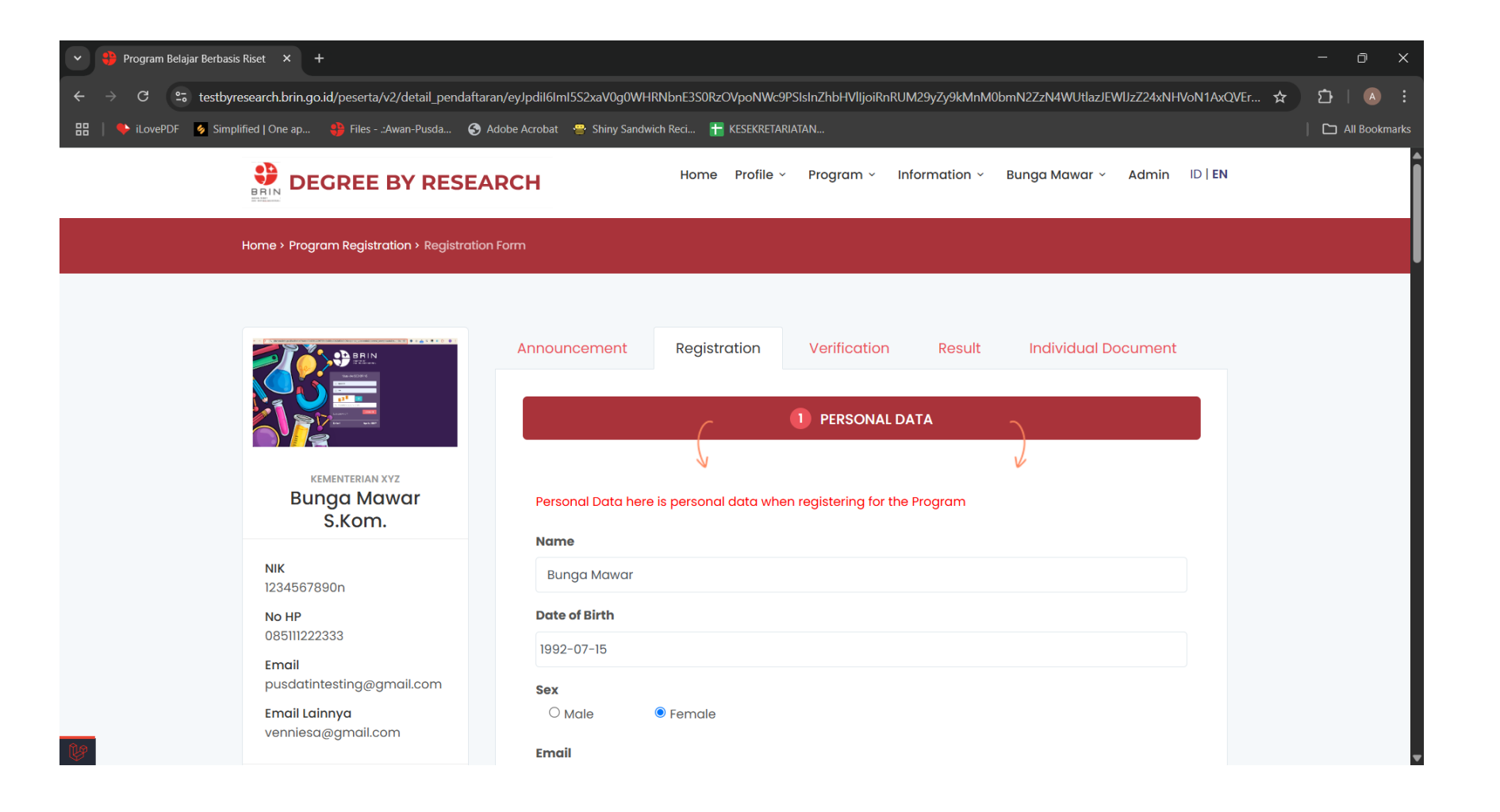

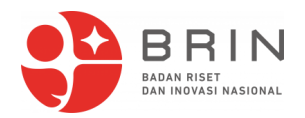

### Select University, Faculty and Program according to information from your corresponding embassy.

| ♥ Program Belajar Berbasis Riset × +                                                             |                                              |                                                                       | - 0 ×         |
|--------------------------------------------------------------------------------------------------|----------------------------------------------|-----------------------------------------------------------------------|---------------|
| $\leftrightarrow$ $\Rightarrow$ C $\sim$ byresearch.brin.go.id/peserta/v2/detail_pendaftaran/ey. | Jpdil6Inl6M0pZYW1ydHNPamQrdVNjL2MrbEE9       | PSIsInZhbHVIIjoieHYyUUNIRnJ3OHk5M3ImWVoyeW5KT2hGM3dPbU9YM0VzVGY3SXJVb | ☆ 🎦   🗛 🗄     |
| 맘   🌭 iLovePDF 👩 Simplified   One ap 🌼 Files:Awan-Pusda 📀 Add                                    | obe Acrobat 🛛 🚆 Shiny Sandwich Reci 🚹 KESEKF | RETARIATAN                                                            | All Bookmarks |
|                                                                                                  | RCH Home                                     | Profile ~ Program ~ Information ~ KBRI Tes ~ Admin ID   EN            | •             |
| KBRI AMMAN<br>KBRI Tes                                                                           | University<br>Select                         | , , , , , , , , , , , , , , , , , , ,                                 |               |
|                                                                                                  | Faculty / School Select Faculty / School     | · ·                                                                   |               |
| Email<br>ariabima.jakarta@gmail.com                                                              | Select Study Program                         | ~                                                                     |               |
| <b>Email Lainnya</b><br>bima.jakarta@gmail.com                                                   | Promoters                                    | Emgil Campus Promoter                                                 | l             |
|                                                                                                  | Campus Promoter                              | Email Campus Promoter                                                 |               |
|                                                                                                  | BRIN Promoter                                | Email BRIN Promoter                                                   |               |
|                                                                                                  | BRIN Promoter                                | Email BRIN Promoter                                                   |               |
|                                                                                                  | Supervisor                                   | Email Supervisor                                                      |               |
|                                                                                                  | Supervisor                                   | Email Supervisor                                                      | _             |
|                                                                                                  |                                              |                                                                       | <u>^</u>      |

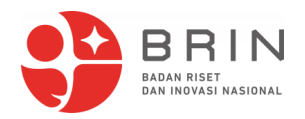

### Select Collaboration Platform and Research Topic according to information from your corresponding embassy.

| ♥ ♣ Program Belajar Berbasis Riset × +                                                                       |                                                       |                                                          | - 0 ×         |
|----------------------------------------------------------------------------------------------------|-------------------------------------------------------|----------------------------------------------------------|---------------|
| $\leftrightarrow$ $\rightarrow$ C $\leftrightarrows$ byresearch.brin.go.id/peserta/v2/detail_pendaftaran/ey. | Jpdil6Inl6M0pZYW1ydHNPamQrdVNjL2MrbEE9PSIsInZhbHVI    | joieHYyUUNIRnJ3OHk5M3ImWVoyeW5KT2hGM3dPbU9YM0VzVGY3SXJVb | ☆ ☆   ▲ :     |
| 문   🔖 iLovePDF 👩 Simplified   One ap 👙 Files:Awan-Pusda 📀 Add                                                | obe Acrobat 🛛 🚆 Shiny Sandwich Reci 🚹 KESEKRETARIATAN |                                                          | All Bookmarks |
|                                                                                                    | Home Profile ~                                        | Program - Information - KBRI Tes - Admin ID   EN         | •             |
|                                                                                                    | Program                                               |                                                          |               |
| KBRI AMMAN<br>KBRI Tes                                                                                       | Select Study Program                                  | ~                                                        |               |
|                                                                                                    | Promoters                                             |                                                          |               |
| NIK<br>11111111                                                                                              | Campus Promoter                                       | Email Campus Promoter                                    |               |
| No HP                                                                                                    | Campus Promoter                                       | Email Campus Promoter                                    |               |
| Email                                                                                                    | BRIN Promoter                                         | Email BRIN Promoter                                      | Î             |
| ariabima.jakarta@gmail.com                                                                                   | BRIN Promoter                                         | Email BRIN Promoter                                      |               |
| Email Lainnya<br>bima.jakarta@gmail.com                                                                      |                                                       |                                                          |               |
|                                                                                                    | Supervisor                                            | Email Supervisor                                         | •             |
|                                                                                                    | Supervisor                                            | Email Supervisor                                         |               |
|                                                                                                    | Collaboration Platform                                |                                                          |               |
|                                                                                                    | Select Collaboration Platform                         | ~                                                        |               |
|                                                                                                    | Research Topic                                        | ,                                                        | _             |
|                                                                                                    | select Research Topic                                 | ~                                                        | <b>^</b>      |

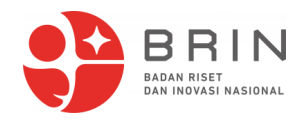

After successfully filling the form and upload all required documents, "Submit" button will appear on the bottom of the page, otherwise Save as Draft button will. (only click Submit if you're sure with the application)

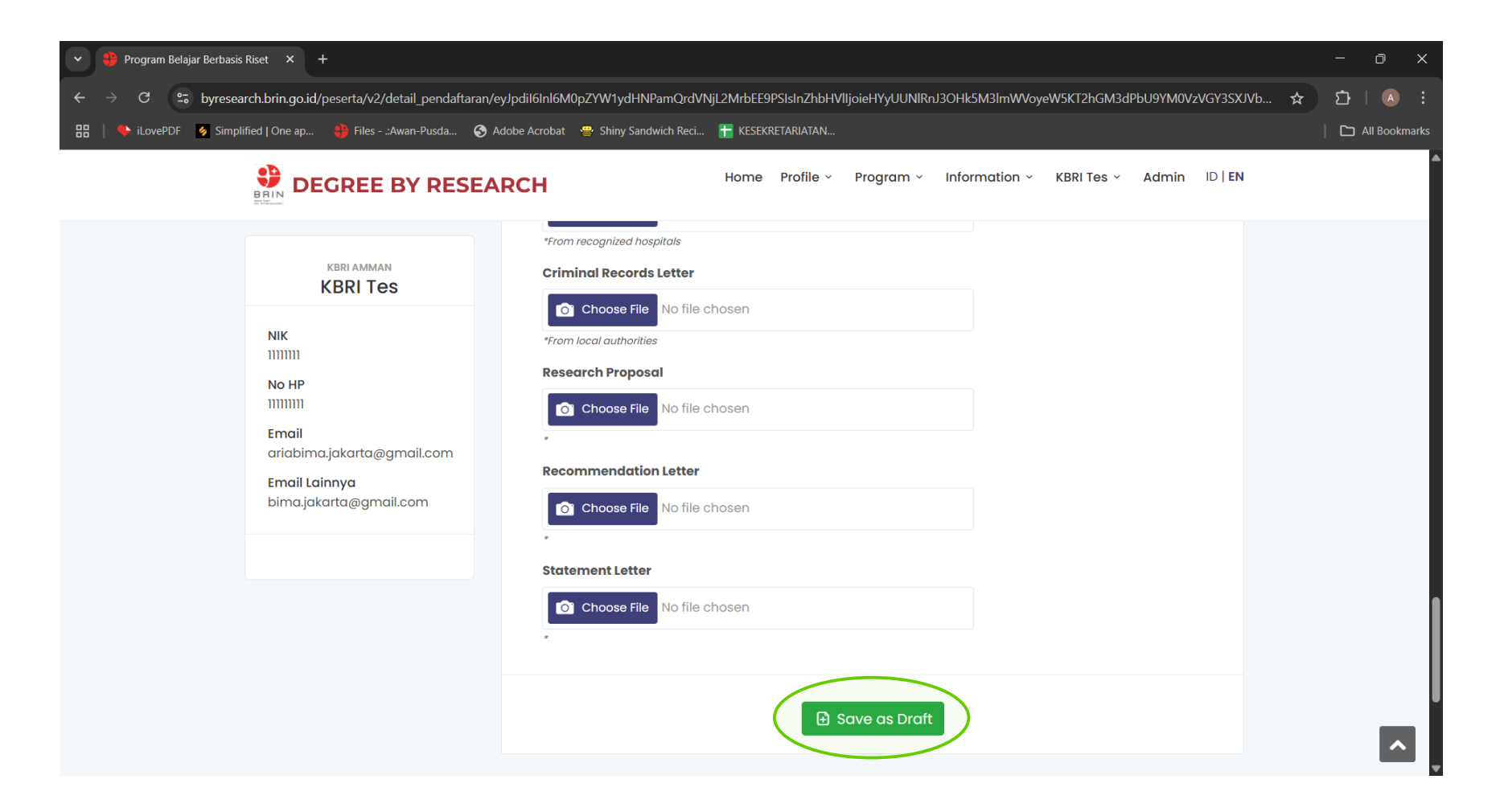

## **Thank You!**

For further details please ask corresponding Indonesian Embassy in your country.

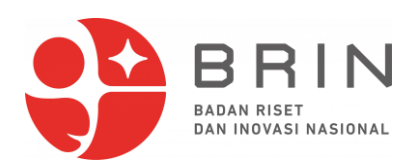